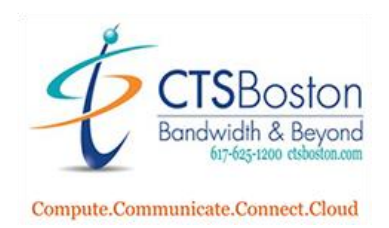

## How To Re-start the DHCP Server

- 1. Go into **Mitel** (5000 systems)
- 2. Under System Connection tab, Find Customer, then Click on Customer
- Right Click on Customer, Select Edit (to view connection option IP address or modem)
- 4. Under System Management Tool tab, Click Launch DB Programming tab
- 5. Enter user name: admin and password: \_\_\_\_\_, Click OK
- 6. Click Connect, to connected system database
- 7. Click Operations
- 8. Click DHCP Server Operations
- 9. Click Re-start DHCP Server
- 10. "DHCP is about to re-start, do you want to continue?"
- 11. Click Yes
- 12. Click File
- 13. Click Exit